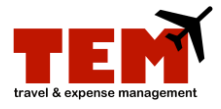

# Add a Proxy

A person creating an Expense Report (ER) or Travel Plan (TP) can assign proxies to create ERs or TPs on their behalf. However, ER and TP document owners *must* submit their own ERs and TPs. The proxies *cannot* submit the ER or TP on behalf of another person. In addition to assigning a Creator Proxy, the reviewer and approver can assign proxies to review and approve ERs or TPs on their behalf.

#### Step One—Assign the Proxy

| Step | Task                                                                                                    |
|------|----------------------------------------------------------------------------------------------------|
| 1.   | Click the My Info tab.                                                                                                    |
| 2.   | Click the Creator Proxy or Reviewer Proxy tab.                                                                                                    |
| 3.   | Select an option from the <b>Application</b> menu.                                                                                                   |
| 4.   | Click the <b>Find User</b> icon.                                                                                                    |
| 5.   | Enter the first and last name of the user in the <b>First Name</b> and <b>Last Name</b> fields, or enter the user's netid in the <b>Login</b> field. |
| 6.   | Click the Search button.                                                                                                    |
| 7.   | Click the Select link.                                                                                                    |
| 8.   | Click the Add Proxy button.                                                                                                    |

## Step Two—The Proxy Creates the ER or TP

Refer to The Proxy job aid.

## Step Three—Document Owner Submits the ER or TP

| Step | Task                                                                                                    |
|------|----------------------------------------------------------------------------------------------------|
| 1.   | Locate the ER or TP to submit under the <b>Inbox</b> tab.                                                                                                    |
| 2.   | Click the View/Edit Document icon.                                                                                                    |
| 3.   | Review the <b>Expense Report or Travel Plan</b> details by clicking and reviewing information under the Overview, Summary, Items, Notes, Linked Documents, and Exceptions tabs. |
| 4.   | Click the <b>Submit</b> button.                                                                                                    |
| 5.   | Click the <b>Continue</b> button.                                                                                                    |

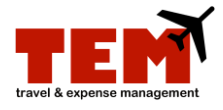

#### Additional information:

- To assign a proxy, complete the steps one time for each proxy.
- The Creator Proxy creates a TP or ER on behalf of another person for pre-trip approval, employee travel and miscellaneous reimbursements, and non-purchase order payments to vendors.
- The Reviewer Proxy reviews and approves a TP or ER on behalf of another for pre-trip approval, employee travel and miscellaneous reimbursements, and non-purchase order payments to vendors.
- Refer to the Create an Expense Report (ER) job aid for more information.
- When adding a Reviewer Proxy, do not check the box for "Only when out of office".